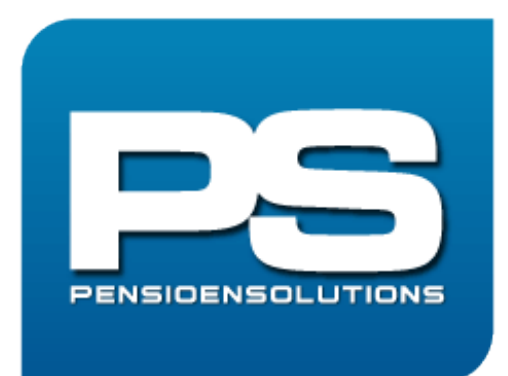

# Pensioen en echtscheiding

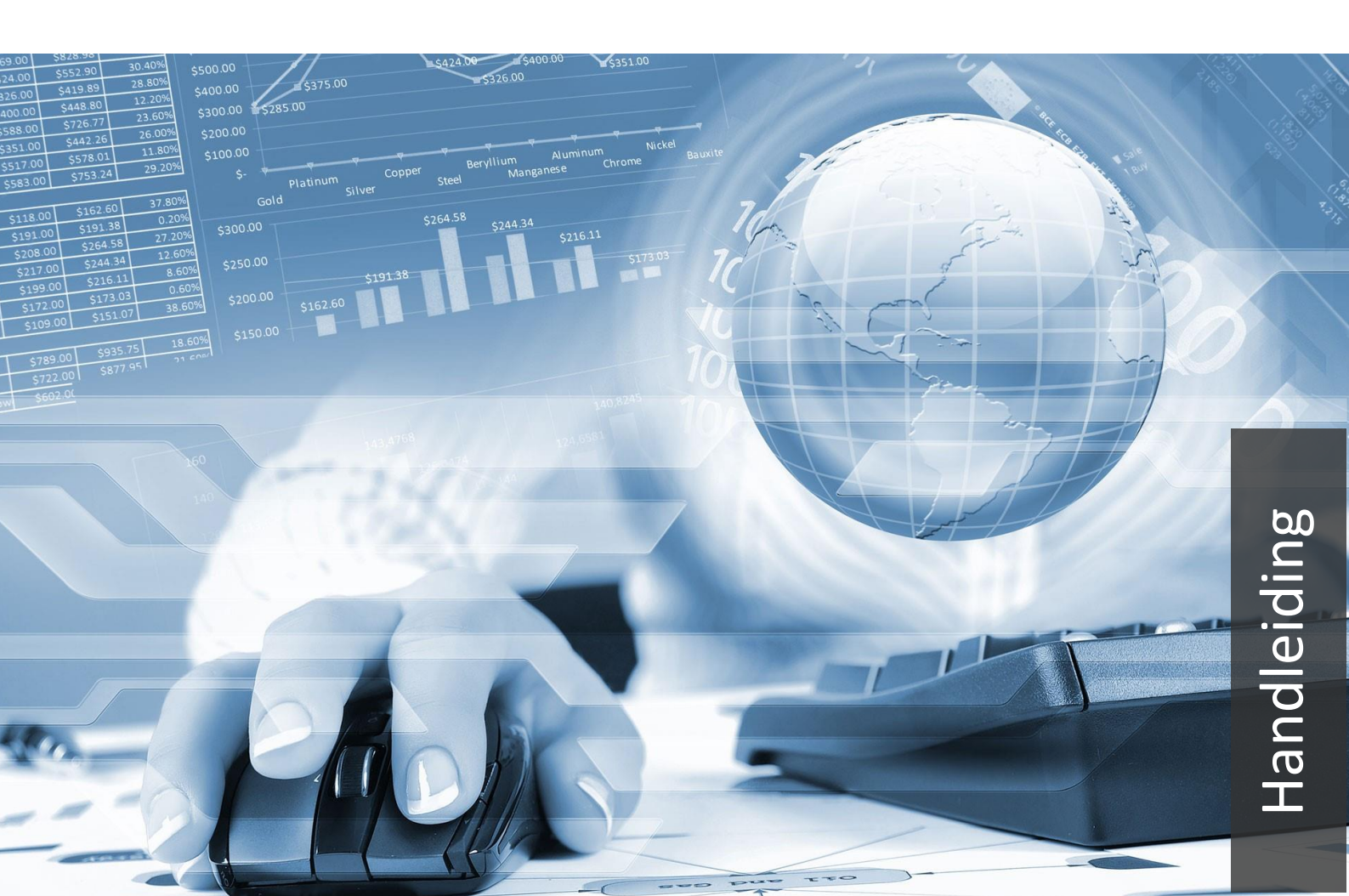

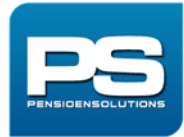

## Hoe maak ik een pensioendossier aan?

## Welke gegevens heb je nodig?

- 1. Een samenvatting vanuit <u>www.mijnpensioenoverzicht.nl</u> (in XML-formaat, inloggen met DigiD).
- 2. Het uniform pensioenoverzicht (UPO) per pensioenuitvoerder (indien niet beschikbaar dan mogelijk te downloaden door in te loggen bij de pensioenuitvoerder met DigiD).

## **Inloggen PensioenSolutions**

- 1. Ga naar https://app.pensioensolutions.nl/login.
- 2. Login met username en wachtwoord.
- 3. Heb je nog geen username en wachtwoord klik dan op **Registreer**, voer je gegevens in en klik op **Registreren**.

#### Abonnement

- 1. Nadat je bent inlogt kies je Geen abonnement (je klikt niet op Neem abonnement).
- 2. Je betaalt vervolgens per rapport.
- 3. Klik links bovenin op PensioenSolutions om verder te gaan.

### Aanmaken klantdossier

- 1. Klik aan de linkerkant op Klanten en klik rechts bovenin op + Toevoegen.
- 2. Voer de klantgegevens in en klik op **Opslaan**.
- 3. Klik rechts bovenin op het + bij **Partner** en voer de ingangsdatum huwelijk, datum echtscheiding en partnergegevens in, klik op **Opslaan**.

## Uploaden samenvatting www.mijnpensioenoverzicht.nl

- 1. De samenvatting vanuit <u>www.mijnpensioenoverzicht.nl</u> (in XML-formaat) kun je uploaden door op **Upload hier** bij mijnpensioenoverzicht.nl te klikken.
- 2. Selecteer de samenvatting.
- 3. Klik op open en vervolgens op Opslaan.
- 4. Aanvullend upload je per pensioenuitvoerder het UPO door te klikken op **Upload hier** bij uniform pensioen overzichten.
- 5. Selecteer het UPO.
- 6. Klik op open en vervolgens op **Opslaan**.
- 7. Upload vervolgens de samenvatting van de 2<sup>e</sup> persoon (doorloop nogmaals de punten 1 tot en met 6).
- 8. Klik op Verzenden.
- 9. Vink in het betalingsscherm ik ga akkoord aan en klik op Akkoord.

## **Rapport pensioen en scheiding**

- 1. Als het rapport klaar staat ontvang je van ons een mail.
- 2. Log in en selecteer de klantnaam via **Scheidingsrapport** in het menu links.
- 3. Klik op Download bij Scheidingsrapport.